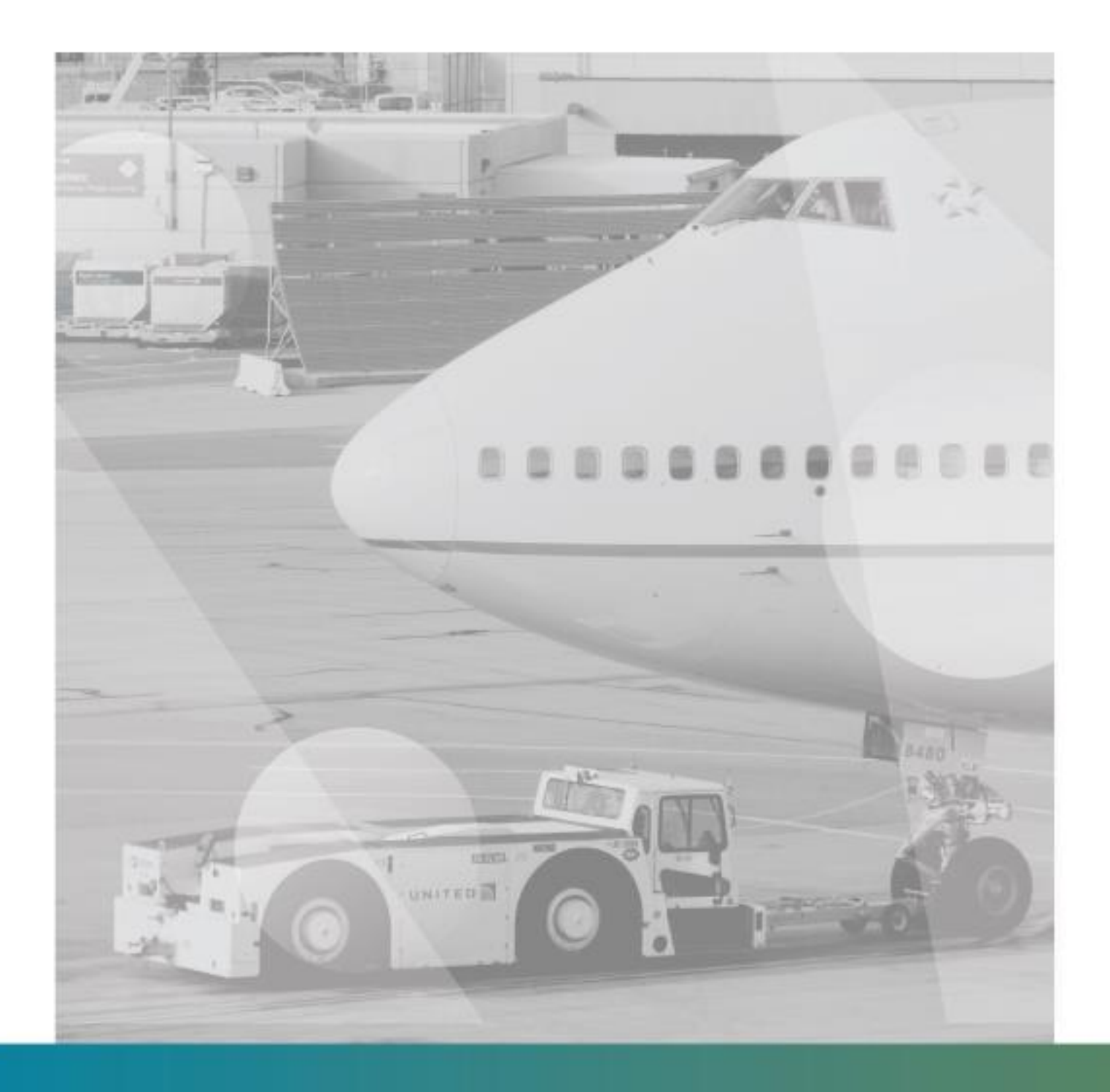

# **MANUAL DE USO: TISCAR**

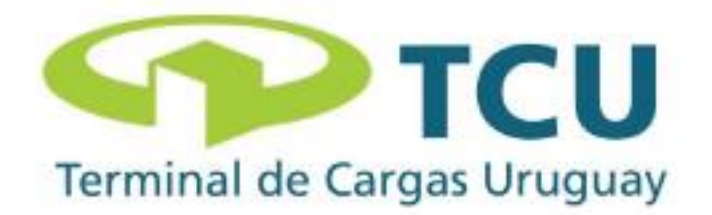

## ÍNDICE

### 1. GESTIÓN DE PREAVISOS

- a. <u>Objetivo</u>
- b. Ingreso a panel
- c. Creación de preavisos
- d. Tipos de preavisos
- e. Gestión de preavisos

#### 2. SOLICITUD DE SERVICIOS

- a. <u>Objetivo</u>
- b. Ingreso a panel de solicitud de servicios
- c. Generación de solicitud de servicio
- d. Tipos de preavisos

#### **3. FACTURACIÓN**

- a. Procesos
- b. Ingreso a panel de solicitud de servicios
- c. Generación de factura o voucher (Pro-Forma)
- d. Consulta de facturación

### **4. RETIRO DE MERCADERÍA - DESPACHANTE**

- a. <u>Objetivos</u>
- b. Ingreso a panel de despachantes
- c. <u>Selección de empresa transportista</u>
- d. Asignación de stocks/guías a transportista

### 5. RETIRO DE MERCADERÍA - TRANSPORTISTA

- a. <u>Objetivos</u>
- b. Ingreso de panel de armado de camión
- c. Registro de camión
- d. Asignación de documentos a camión
- e. Notificación de arribo del camión al predio

## **1. GESTIÓN DE PREAVISOS**

En el siguiente manual de usuario ilustra el procedimiento para la creación de preavisos dentro del sistema de importaciones - TISCAR.

#### a. Objetivo

Garantizar el correcto manipuleo de la carga en base a las estipulaciones de cada cliente a través de un proceso trazable y sistematizado, reduciendo los márgenes de error y proveyendo una trazabilidad integral de los procesos de recepción y almacenaje.

#### b. Ingreso a panel

- 1. Para realizar las distintas operaciones dentro del sistema se deberá ingresar con el usuario y contraseña proporcionado por TCU.
- 2. Para comenzar con la operación necesaria se deberá ingresar a la opción de "Guías y Preavisos".

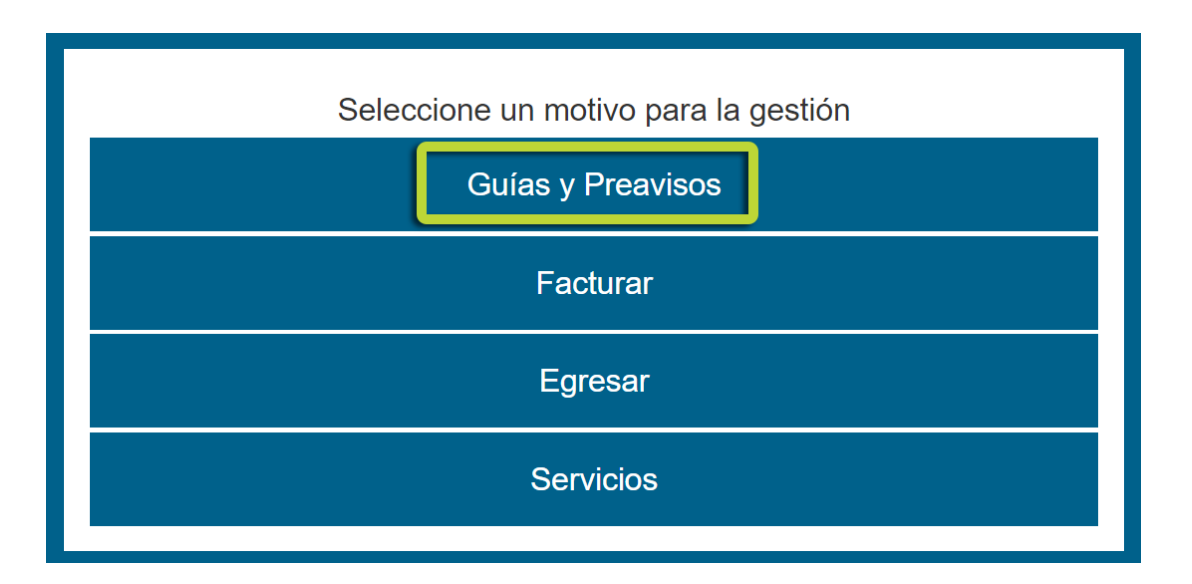

#### c. Creación de preavisos

Una vez se ha ingresado al menú de Preavisos se deberá generar la solicitud necesaria para cada caso en particular.

|           | Seleccione un motivo para la gestión |  |  |  |  |  |  |
|-----------|--------------------------------------|--|--|--|--|--|--|
|           | Seleccione un motivo para la gestion |  |  |  |  |  |  |
|           | Consultar guías                      |  |  |  |  |  |  |
|           | Solicitar/Consultar Preavisos        |  |  |  |  |  |  |
| ≮ Volve   | ≮ Volver                             |  |  |  |  |  |  |
|           |                                      |  |  |  |  |  |  |
|           |                                      |  |  |  |  |  |  |
| 🗉 Pi      | eavisos                              |  |  |  |  |  |  |
| 🗏 Pi      | Crear Preaviso                       |  |  |  |  |  |  |
| Tipo Prea | Crear Preaviso                       |  |  |  |  |  |  |

El solicitar un nuevo preaviso dará paso a la siguiente pantalla donde es imprescindible incluir todos los datos que allí menciona:

- Se debe ingresar Nombre del Despachante/Cliente que realiza la solicitud. En el caso de no estar registrado, comunicarse con <u>comercial@tcu.com.uy</u>
- AWB y HAWB es preciso incluir ambos. En el caso de no existir un House, ingresar el mismo número que el AWB.
- Aerolínea: se deberá completar en el 100% de los campos requeridos.
- N° de vuelo y fecha de arribo también deben ser completados.

• Es posible realizar comentarios de la carga así como adjuntar cualquier tipo de documento.

|            |        | Crear Preav | viso                 |                                                  |  |
|------------|--------|-------------|----------------------|--------------------------------------------------|--|
|            |        |             |                      | August                                           |  |
| Tipo       |        | AWB O       |                      | HAWB O                                           |  |
| Seleccente | •      |             |                      |                                                  |  |
| Aerolinea  |        | Nº Vuelo    |                      | Fecha                                            |  |
|            |        |             |                      | 09/04/2018                                       |  |
| Comentario |        |             |                      | Adjunto                                          |  |
|            |        |             |                      | Seleccionar archivo, hingún archivo seleccionado |  |
|            |        | 380         | caracteres restantes |                                                  |  |
|            | ceptar |             |                      | Cancelar                                         |  |

#### d. Tipos de preavisos

Los preavisos que pueden generarse refieren a las condiciones en las cuáles se debe almacenar la mercadería (temperatura controlada) o solicitudes de traslado a jaula de valores, transmisión urgente o no ingreso a cámara.

| Tipo Preaviso                                                                                      |   |
|----------------------------------------------------------------------------------------------------|---|
| Seleccionar                                                                                        | • |
| Seleccionar                                                                                        |   |
| 15-25 °C<br>-20 °C<br>2-8 °C<br>Mercadería de Valor<br>No ingresar a camara<br>Transmisión Urgente |   |

#### e. Gestión de preavisos

El preaviso podrá ser editado en cualquier momento previo al arribo de la mercadería. En el caso de que la guía no arribe en la fecha mencionada, se deberá proceder a ingresar un preaviso nuevo con la fecha correcta.

Una vez arribado el vuelo, el preaviso no podrá ser modificado.

La pantalla con el listado integral de preavisos generados se detalla a continuación. Para editar, seleccionar el lápiz a mano derecha. Para descargar seleccionar botón azul a mano izquierda:

| 🗉 Pre                                                                   | avisos     |                                      |                                                      |          |                                                                                          |                                        |                                                                                       |                                                                                       |              |
|-------------------------------------------------------------------------|------------|--------------------------------------|------------------------------------------------------|----------|------------------------------------------------------------------------------------------|----------------------------------------|---------------------------------------------------------------------------------------|---------------------------------------------------------------------------------------|--------------|
|                                                                         |            |                                      |                                                      |          | Crear Preaviso                                                                           |                                        |                                                                                       |                                                                                       |              |
|                                                                         | C          |                                      |                                                      |          |                                                                                          |                                        |                                                                                       |                                                                                       |              |
| N" Master                                                               | Nº House ~ | Nº Vuelo ~                           | Fecha vuelo 🗸                                        | Agente Y | Fecha creado 🛛 👻                                                                         | Estado ~                               | Fecha ejecución 🗠                                                                     | Fecha actualización                                                                   | f Acciones ~ |
| 04532003786                                                             | 6808       | UC1107                               | 05/04/2018                                           |          | 06/04/2018 15:54:06                                                                      | Asociado C                             | 09/04/2018 12:28:37                                                                   | 09/04/2018 12:27:47                                                                   |              |
| 72975830591                                                             |            | AV0109                               | 09/04/2018                                           |          | 09/04/2018 10:27:56                                                                      | Asociado C                             | 09/04/2018 12:27:47                                                                   | 09/04/2018 10:41:45                                                                   |              |
|                                                                         |            | 1.42/20                              | 09/04/2018                                           |          | 09/04/2018 10:26:30                                                                      | Asociado C                             | 09/04/2018 10:48:29                                                                   | 09/04/2018 10:47:49                                                                   | 1 0          |
| 14505898480                                                             |            | 1010010                              |                                                      |          |                                                                                          |                                        |                                                                                       |                                                                                       |              |
| 14505898480                                                             |            | 186011                               | 09/04/2018                                           |          | 06/04/2018 11:03:53                                                                      | Asociado C                             | 09/04/2018 9:46:40                                                                    | 09/04/2018 9:18:30                                                                    | 1 0          |
| 14505898480<br>07543862814<br>07543862825                               |            | 186011                               | 09/04/2018                                           |          | 06/04/2018 11 03:53<br>06/04/2018 10:08:48                                               | Asociado C<br>Asociado C               | 09/04/2018 9:46:40<br>09/04/2018 9:36:53                                              | 09/04/2018 9:18:30<br>09/04/2018 9:18:30                                              |              |
| 14505090480<br>07543062814<br>07543062825<br>04503359985                | 0172       | 186011<br>186011<br>UC1107           | 09/04/2018<br>09/04/2018<br>05/04/2018               |          | 06/04/2018 11:03:53<br>06/04/2018 10:08:48<br>06/04/2018 10:58:39                        | Asociado C<br>Asociado C<br>Asociado C | 09/04/2018 9:46:40<br>09/04/2018 9:36:53<br>09/04/2018 7:24:58                        | 09/04/2018 9:18:30<br>09/04/2018 9:18:30<br>09/04/2018 7:17:36                        |              |
| 14505096400<br>07543862814<br>07543862825<br>04503359985<br>00151030954 | 0172       | 186011<br>186011<br>UC1107<br>AA0989 | 09/04/2018<br>09/04/2018<br>08/04/2018<br>08/04/2018 |          | 06/04/2018 11 03:53<br>06/04/2018 10:08:48<br>06/04/2018 10:58:39<br>06/04/2018 14:53:24 | Asociado C<br>Asociado C<br>Asociado C | 09/04/2018 9:46:40<br>09/04/2018 9:36:53<br>09/04/2018 7:24:58<br>08/04/2018 11:15:19 | 09/04/2018 9:18:30<br>09/04/2018 9:18:30<br>09/04/2018 7:17:36<br>08/04/2018 11:05:24 |              |

Los estados de pre-avisos se detallan a continuación y serán descritos en la columna "Estado":

1. **Ingresado:** Estado en el cual el preaviso ha sido ingresado con éxito, pero la fecha de arribo aún no ha llegado.

2. **Guía no arribada:** Estado en el cual el preaviso ha sido ingresado con éxito, pero la guía no arribo en la fecha estipulada. Será necesario ingresar el preaviso nuevamente.

3. **Guía Arribada:** Estado en el cual el preaviso ha sido ingresado con éxito y la guía fue recibida en la fecha estipulada.

4. Cancelado: Eliminado por el solicitante.

Una vez arribada la guía, el preaviso no podrá ser modificado.

|             | 3          |            |                    |             |                     |            |                   | 6      |
|-------------|------------|------------|--------------------|-------------|---------------------|------------|-------------------|--------|
| Nº Master ~ | Nº House ~ | N° Vuelo ∨ | Fecha vuelo 👻      | Agente ~    | Fecha creado 🛛 👻    | Estado     | Acciones          | ~ =    |
|             |            |            |                    |             |                     |            |                   |        |
| 04503448410 | 9198       | UC1509     | 13/07/2018         |             | 12/07/2018 15:08:26 | Guía arrib | / 0               | Î      |
| 04503448454 | 9199       | 1509       | 13/07/2018         |             | 12/07/2018 15:08:59 | Ingresado  |                   |        |
| 04503972500 | 9192       | 1509       | 13/07/2018         |             | 12/07/2018 15:09:29 | Ingresado  | / 0               |        |
|             |            |            |                    |             |                     |            |                   |        |
|             |            |            |                    |             |                     |            |                   |        |
|             |            |            |                    |             |                     |            |                   |        |
|             |            |            |                    |             |                     |            |                   |        |
|             |            |            |                    |             |                     |            |                   |        |
| ·<br> 4 4 1 | 1 F FI     | 50 v línea | as por prigina 🛛 🕅 | DDO: FILTRO |                     | ,          | 1 <u>-</u> 3 de 3 | líneas |

De querer ver más resultados de lo que muestra la página, simplemente estipular la cantidad de líneas por página en el ángulo inferior izquierdo de la página. De querer descargar el contenido a Excel, cliquear botón azul en el ángulo superior izquierdo de la página.

## 2. SOLICITUD DE SERVICIOS

En el siguiente manual de usuario ilustra el procedimiento para la solicitud de servicios dentro del sistema de importaciones - TISCAR.

#### a. Objetivo

Garantizar el correcto manipuleo y la correcta ejecución de tareas a la carga en base a las estipulaciones de cada cliente a través de un proceso trazable y sistematizado, con la finalidad de reducir los márgenes de error y proveer una trazabilidad integral de los procesos de recepción y almacenaje, así como la ejecución de tareas de valor agregado.

#### b. Ingreso a panel de solicitud de servicios:

- 1. Para realizar las distintas operaciones dentro del sistema se deberá ingresar con el usuario y contraseña proporcionado por TCU.
- 2. Para comenzar con la operación necesaria se deberá ingresar a la opción "Solicitar/Consultar de Servicios".

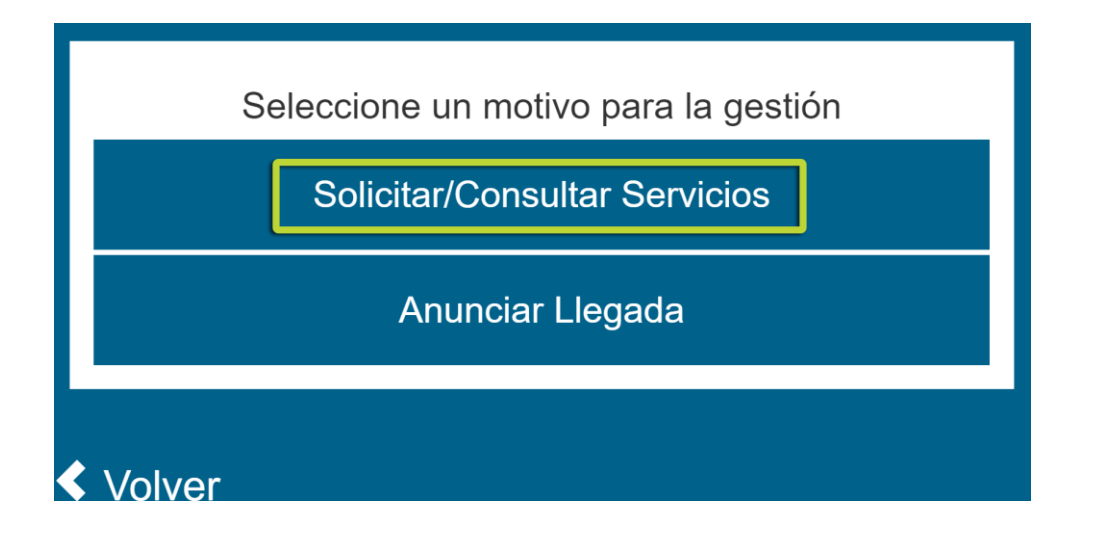

#### c. Generación de solicitud de servicio:

Una vez se ha ingresado al menú de "Solicitar Servicio" se deberá generar la solicitud necesaria para cada caso en particular.

|     | Servicios      |                    |   |
|-----|----------------|--------------------|---|
|     |                | Solicitar Servicio |   |
| Fec | ha de creación |                    |   |
| dd  | /mm/aaaa       | - dd/mm/aaaa       | Q |

El solicitar un nuevo servicio dará paso a la siguiente pantalla donde es imprescindible incluir todos los datos que allí menciona:

- El servicio solicitado.
- AWB y HAWB es preciso incluir ambos. En el caso de no existir un House, ingresar el mismo número que el AWB.
- Es posible realizar comentarios de la carga así como adjuntar cualquier tipo de documento.

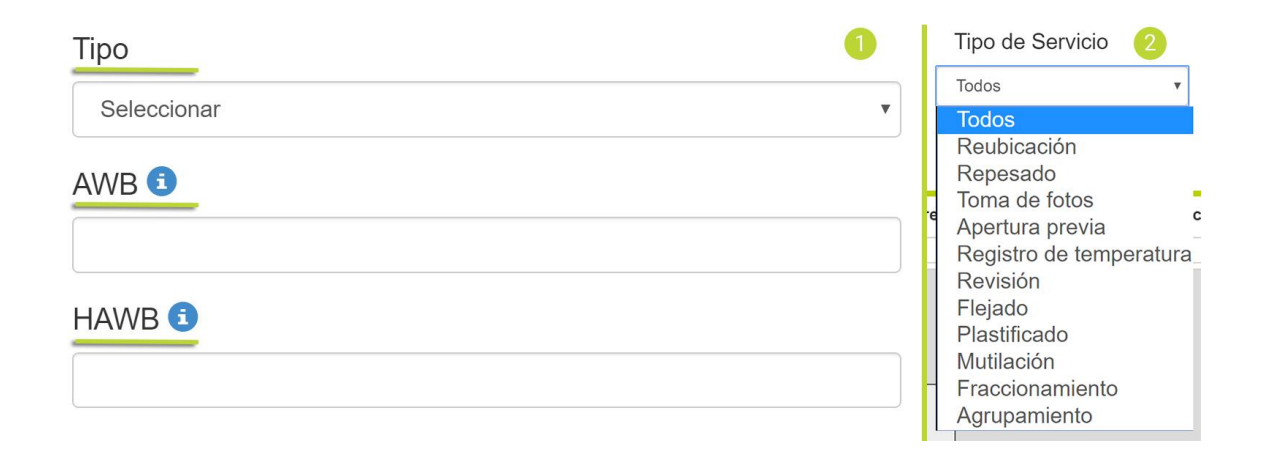

#### d. Tipos de servicios

Se despliega el listado de opciones dentro del sistema. De requerir más de un servicio deberán ingresarse de manera independiente cada solicitud asociada al mismo número de stock.

A continuación se listan los tipos de servicios disponibles:

- Agrupamiento
- Apertura previa
- Endoso de carga
- Flejado
- Fraccionamiento
- Mutilación
- Plastificado
- Repesado
- Reubicación de bultos
- Toma de fotos
- Registro de temperatura

Tener en cuenta los siguientes aspectos:

- Cualquier servicio no solicitado vía este canal no será completado por el personal operativo.
- Todos los servicios deberán ser abonados previamente a su realización.

Para un entendimiento del proceso de pago, ver módulo instructivo de "Facturación". Para una visibilidad de los costos, favor referirse al "Tarifario TCU".

Dentro de la pantalla de Servicios, se podrá mantener trazabilidad de los siguientes puntos:

- Cantidad de servicios solicitados y sus estados
- Fecha de solicitud
- Fecha de Ejecución

|                                 | Solicitar Servicio                                       |                                                                                                    |                        |                          |                   |                                                |                          |                |                  |             |          |   |
|---------------------------------|----------------------------------------------------------|----------------------------------------------------------------------------------------------------|------------------------|--------------------------|-------------------|------------------------------------------------|--------------------------|----------------|------------------|-------------|----------|---|
|                                 |                                                          |                                                                                                    |                        |                          |                   |                                                |                          |                |                  |             |          |   |
| Fecha de c                      | reación                                                  |                                                                                                    |                        |                          |                   |                                                | Tipo de Se               | rvicio         |                  | Situación   |          |   |
| dd/mm/aaa                       | a .                                                      | dd/mm/aa                                                                                                    | aa                     | a,                       |                   |                                                | Todos                    |                | •                | Todos       |          |   |
|                                 |                                                          |                                                                                                    |                        |                          |                   |                                                |                          |                |                  |             |          |   |
|                                 | S                                                        | <ul> <li>Image: A second second s</li></ul> | 0                      | O                        |                   |                                                |                          |                |                  |             |          |   |
|                                 |                                                          |                                                                                                    |                        |                          |                   |                                                |                          |                |                  |             |          |   |
| de Soncit.X                     | Master ~                                                 | House                                                                                                    | Stock ~                | Fecha crea               | Fecha ejecutado 🗠 | Descripción servicio-                          | Fecha actu.:.            | Cliente pre.:. | Estado solicitud | > Despachan | Acciones | ~ |
|                                 |                                                          |                                                                                                    |                        |                          |                   |                                                |                          |                |                  |             |          |   |
| 022                             | 04503138914                                              | -                                                                                                    | 108530006              | 02/04/2018               | -                 | Reubicación de Bultos                          | 11/05/2018               | NO             | En ejecución     | Despachant  | 1 🛛 👁    |   |
| 035                             | 46400001912                                              | -                                                                                                    | 114620001              | 08/05/2018               | -                 | Reubicación de Bultos                          | 10/05/2018               | NO             | En ejecución     | Despachant  | / 0 👁    |   |
|                                 | 72976097453                                              | 39750070                                                                                                    | 111980010              | 31/05/2018               | -                 | Reubicación de Bultos                          | 31/05/2018               | NO             | En ejecución     | Despachant  | 1 0 0    |   |
| 040                             | 000000000000                                             |                                                                                                    | 701450070              | 12/06/2018               | -                 | Reubicación de Bultos                          | 06/07/2018               | NO             | En ejecución     | Despachant  | / 0 0    |   |
| 040<br>037                      | 02069597640                                              |                                                                                                    | 005600046              | 28/06/2018               | -                 | Reubicación de Bultos                          | 20/07/2018               | NO             | En ejecución     | Despachant  |          |   |
| 040<br>037<br>038               | 02069597640                                              | -                                                                                                    | 00000010               |                          |                   |                                                |                          |                | En elemente.     | Deseashaat  |          |   |
| 040<br>037<br>038<br>057        | 02069597640<br>02072328104<br>51010190530                | -<br>86659                                                                                                    | 812530002              | 25/07/2018               | -                 | Reubicación de Bultos                          | 25/07/2018               | NO             | En ejecución     | Despachant  |          |   |
| 040<br>037<br>038<br>057<br>058 | 02069597640<br>02072328104<br>51010190530<br>07543889344 | -<br>86659<br>-                                                                                                    | 812530002<br>811970003 | 25/07/2018<br>25/07/2018 |                   | Reubicación de Bultos<br>Reubicación de Bultos | 25/07/2018<br>27/07/2018 | NO             | En ejecución     | Despachant  |          |   |

De querer ver más resultados de lo que muestra la página, simplemente estipular la cantidad de líneas por página en el ángulo inferior izquierdo de la página. De querer descargar el contenido a Excel, cliquear botón azul en el ángulo superior izquierdo de la página.

## **3.FACTURACIÓN**

En el presente manual de usuario se muestra el procedimiento aplicable a los procesos de facturación.

#### a. Procesos

Los procesos de facturación se podrán realizar en 2 modalidades:

- Débito automático asociado a TCU. Aquellos clientes con débito automático asociado a TCU (Santander o Scotiabank) podrán auto facturarse los servicios en cualquier momento (24x7) indicando la fecha estimada de retiro de la carga (pago pos datado), accediendo así a un proceso más ágil y simplificado.
- 2. En caso de no contar con débito automático asociado, deberá emitir un voucher (Pro-Forma) indispensable para luego poder emitir la correspondiente factura y efectuar el pago (contado efectivo o cheque). En este caso siempre será necesario efectuar el mismo en el sector de Cajas de TCU para poder continuar el trámite. Lo mismo aplica para la gestión de pagos asociados a documentos aduaneros <u>no digitalizados</u> (GEX, actas, reembarcos, etc).

Para realizar las distintas operaciones dentro del sistema se deberá ingresar con el usuario y contraseña proporcionado por TCU.

#### b. Ingreso a panel de facturación:

- 1. Para realizar las distintas operaciones dentro del sistema se deberá ingresar con el usuario y contraseña proporcionado por TCU.
- 2. Para comenzar con la operación necesaria se deberá ingresar a la opción "Facturar".
- Posteriormente y una vez desplegado el Menú se deberá seleccionar la opción de "Facturar Stock's".

Manuales

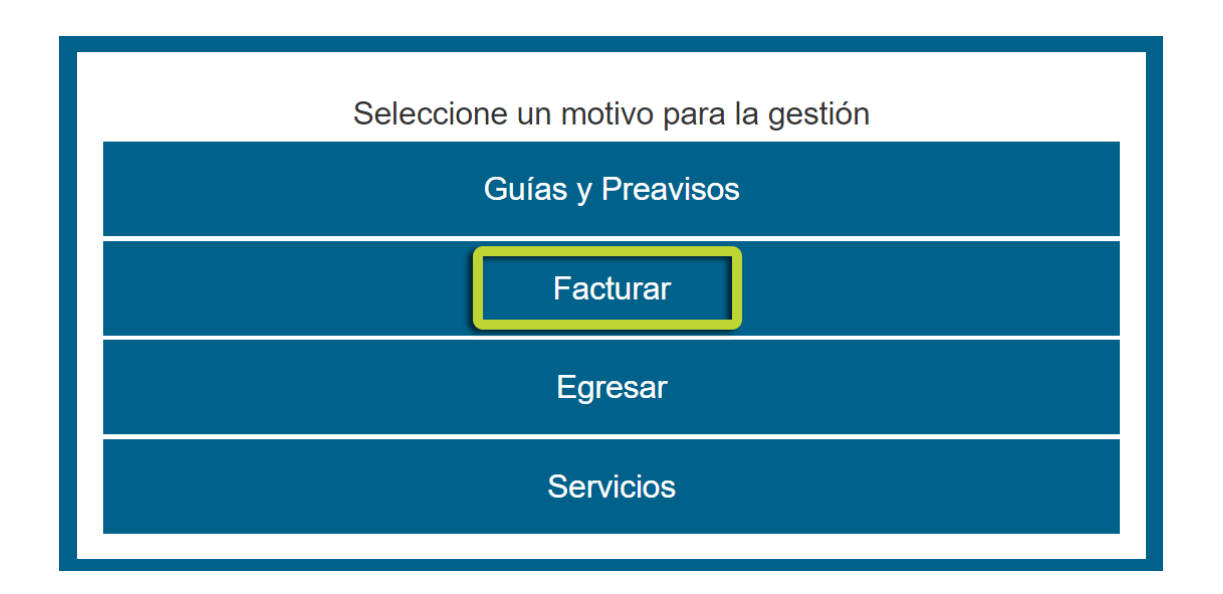

#### c. Generación de factura o voucher (Pro-Forma)

Una vez que se ha ingresado al menú de "Facturar" se podrá generar la factura o voucher (Pro-Forma).

El cliente debe establecer el RUT de la empresa a nombre de la cual pretende emitir la factura, confirmando el modo de pago requerido. Solo se habilitarán aquellos RUT validados por DGI.

El sistema tendrá establecido por defecto un modo de pago para cada cliente, según lo solicitado en ocasión del registro de usuario y clave para ingresar al sistema.

Si el cliente no cuenta con débito deberá ingresar la moneda de pago, número de cheque y Banco para generar el voucher (Pro-forma). Luego deberá pagar en Cajas de TCU.

| 🛒 Factura      | ar              |         |   |              |        |   |
|----------------|-----------------|---------|---|--------------|--------|---|
| Datos del clie | ente            |         |   |              |        |   |
| Empresa /      | Despachante     | Nombre  |   |              |        | ] |
| Datos de la fa | actura          |         |   |              |        |   |
| RUT            | 211111111111    |         |   | Nombre       | Nombre |   |
| Moneda         | U\$S            |         | T | Tipo de pago | DEBITO | • |
| Cliente        | Sin clientes as | ociados | • |              |        |   |

Luego se debe seleccionar el botón "Siguiente", dando lugar al siguiente paso que consiste en asociar el permiso aduanero con el (o los) stocks en TCU.

El sistema permite agrupar varios stocks en una misma factura, así como poder generar el pago pos datado (emitir facturas y pagar para cargas que saldrán en días posteriores).

| Generar factura      |        |        |             |  |  |  |  |  |
|----------------------|--------|--------|-------------|--|--|--|--|--|
| Datos de facturación |        |        |             |  |  |  |  |  |
| Empresa/Despachante  | Nombre | RUT    | 21111111111 |  |  |  |  |  |
| Tipo de pago         | DEBITO | Nombre | Nombre      |  |  |  |  |  |
| Moneda               | U\$S   |        |             |  |  |  |  |  |

Se debe seleccionar el tipo de Documento aduanero, el número del mismo y la fecha prevista de retiro de la mercadería. Luego de digitar esos ítems deberá ejecutar "sincronizar". Esto hará que el sistema calcule los costos asociados hasta esa fecha.

Una vez ejecutado ese botón, se despliega una pantalla donde se debe ingresar el número de stock que se desea asociar al permiso aduanero previamente cargado, luego se presiona "enter" y el sistema devolverá el AWB, el HAWB, bultos, peso y el valor V.N.A.

Seguidamente se presionará la Tecla "+" y luego el botón "confirmar". En caso de requerir una pre-visualización ítem por ítem de los costos asociados se seleccionará a la derecha el botón "i".

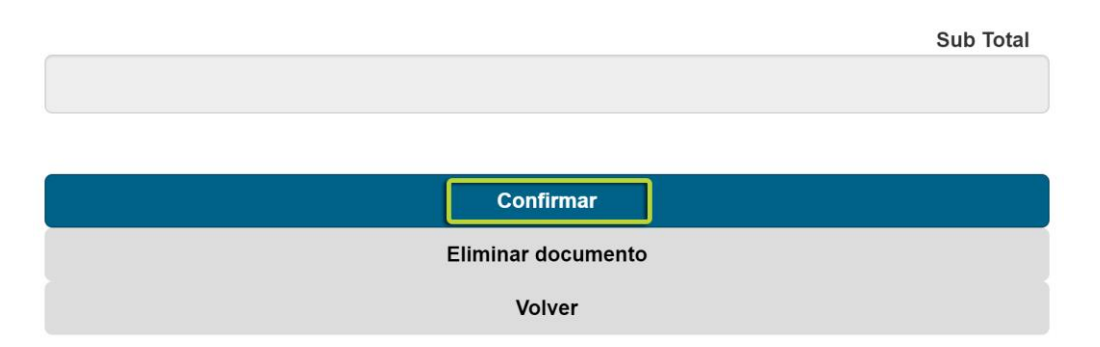

Si el cliente desea facturar mas de un stock bajo ese mismo permiso se repite el procedimiento ingresando los demás numeros de stocks requeridos.

Una vez completado lo anterior, ya esta pronta para emitirse la factura o voucher por el monto total mostrado en pantalla.-

De contar con débito automático ya quedará generada la factura y la representación impresa.

De tratarse de un documento no digitalizado o si se desea pagar con cheque o efectivo, se generará el voucher (Pro-Forma) para luego pasar por caja para emitir la factura y cancelarla.

#### d. Consulta de facturación:

Una vez que se ha ingresado al menú de "Facturar" se podrá generar la factura o voucher (Pro-Forma), a través de la opción "Consulta de Facturas".

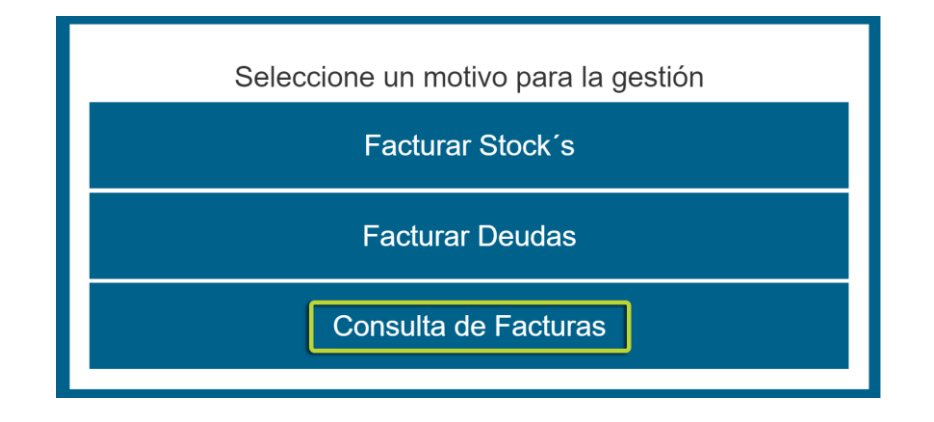

| Q Consulta de Facturación |                    |              |        |                    |                     |              |  |
|---------------------------|--------------------|--------------|--------|--------------------|---------------------|--------------|--|
| Filtrar por docum         | ento               | Filt         | trar   | por fecha          |                     |              |  |
| DUA                       | •                  | Q S          | Solici | tud •              | dd/mm/aaaa          | - dd/mm/aaaa |  |
| ± 0                       |                    |              |        |                    |                     | 0            |  |
| Nº Factura                | Factura a Nombre ~ | Tipo de Pago | ř      | Moneda ~           | Fecha solicitud 🛛 👻 | Acciones ~ = |  |
| 30867                     | RRR                | EFECTIVO     |        | Dolares americanos | 04/07/2018 11:59:47 | 0 🖨          |  |
| 30865                     |                    | DEBITO       |        | Dolares americanos | 27/06/2018 12:56:55 |              |  |
| 30864                     | RRR                | EFECTIVO     |        | Pesos uruguayos    | 27/06/2018 11:42:42 | 0            |  |
| 20865                     |                    | DEBITO       |        | Dolares americanos | 26/06/2018 17:44:41 |              |  |

## 4.RETIRO DE CARGA DE IMPORTACIÓN - DESPACHANTE

En el siguiente manual de usuario ilustra el procedimiento para el armado de los camiones durante el proceso de egreso de mercadería dentro del sistema de importaciones - TISCAR.

#### a. Objetivos

Generar un proceso de armado, arribo y carga de camión ágil, trazable y automatizado. A través de la informatización del registro de cada camión, datos del transportista, asignación de documentos y notificación de arribo al predio se busca le dará trazabilidad y agilidad al sistema, eliminando gestiones manuales y eslabones en el proceso.

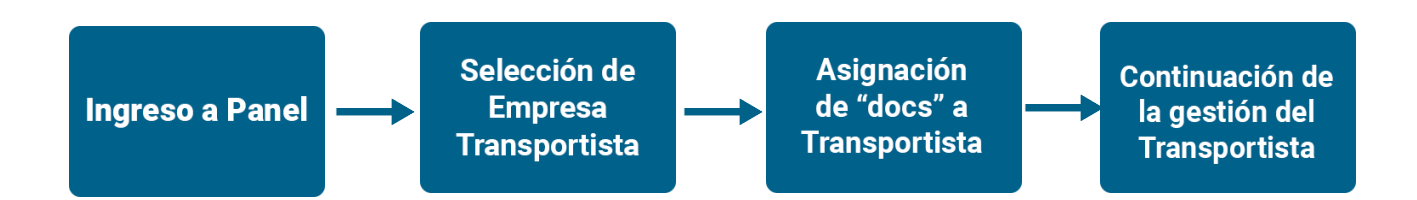

### b. Ingreso a panel de despachantes:

- 1. Para realizar las distintas operaciones dentro del sistema se deberá ingresar con el usuario y contraseña proporcionado por TCU.
- 2. Para comenzar con la operación necesaria se deberá ingresar a la opción "Egresar"

Manuales

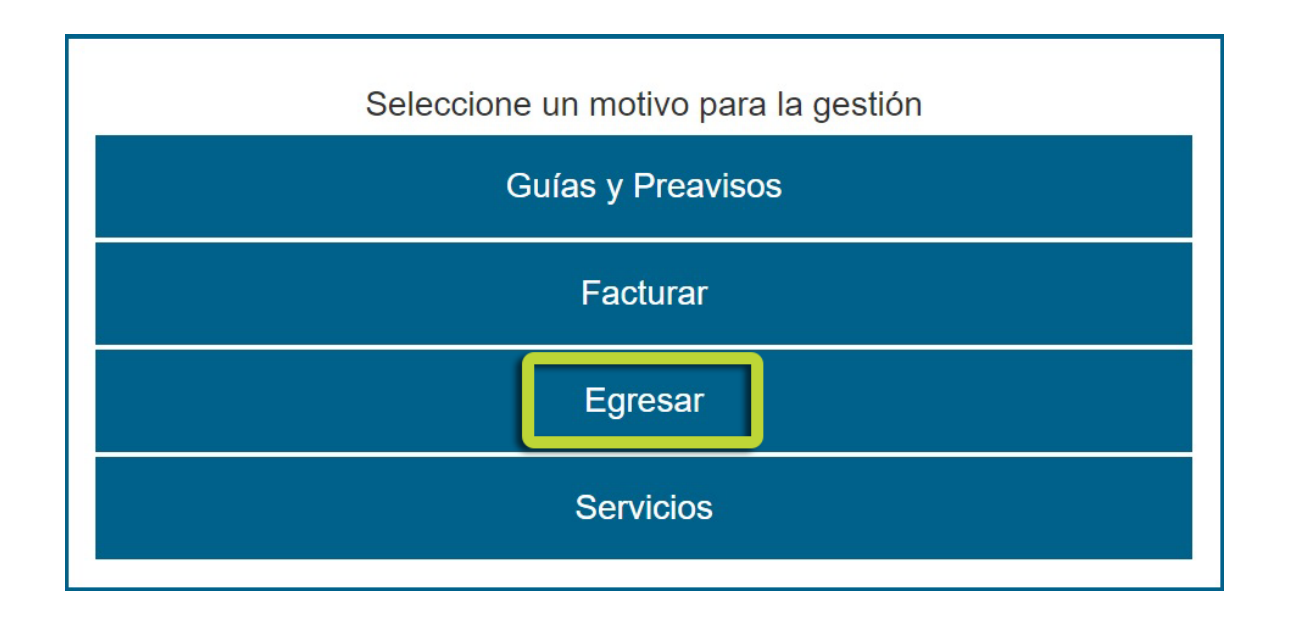

3. Posteriormente y una vez desplegado el Menú se deberá seleccionar la opción de "Asignar stock a transportista".

| Seleccione un motivo para la gestión |
|--------------------------------------|
| Asignar stock a transportista        |
| Pequeños envíos                      |

#### c. Selección de empresa transportista:

1. Una vez se ha ingresado al menú de egreso se le desplegará la siguiente pantalla donde por defecto se le asignará el nombre de la empresa o despachante.

| A Panel de despachantes    |         |
|----------------------------|---------|
| Empresa / Despachante      | Asignar |
| Transportista seleccionado | Asignar |

- a. Para seleccionar el transportista asignado se deberá hacer clic al botón cuyo logo es un camión, enmarcado en color verde.
- b. Una vez seleccionado dicho botón se le abrirá una lista en la siguiente pantalla para la elección del transportista. Para ello se deberá seleccionar a través del botón enmarcado en color verde y posteriormente dando clic en "confirmar".

| RUT<br>Nombre          |                 |          |     |
|------------------------|-----------------|----------|-----|
| Nombre Transportista ~ | Razón Social    | Acciones | ~ = |
| Transportista 1        | Transportista 1 | 2        |     |

#### Seleccionar transportista

#### d. Asignación de stocks/guías a transportista:

- 1. Dentro de la pantalla principal se desplegarán todos los stocks/guías los cuales fueron abonados por el despachante.
- 2. En dicha pantalla se deberán asignar los diferentes stock o guías al transportista elegido. Para ello se deberá marcar la línea correspondiente sobre el lado izquierdo tal cual lo muestra el recuadro verde.

| npresa                                                                  | / Despac                               | hante                                  |   |                     |                           |   |               |   |                                                                                                    |                                                                  |                                                                                                |                                                                           |                                                         |                                                       |
|-------------------------------------------------------------------------|----------------------------------------|----------------------------------------|---|---------------------|---------------------------|---|---------------|---|----------------------------------------------------------------------------------------------------|------------------------------------------------------------------|------------------------------------------------------------------------------------------------|---------------------------------------------------------------------------|---------------------------------------------------------|-------------------------------------------------------|
| Desp                                                                    | achante                                |                                        |   |                     |                           |   |               |   |                                                                                                    |                                                                  |                                                                                                |                                                                           |                                                         |                                                       |
| inspor                                                                  | tista sele                             | ccionado                               |   |                     |                           |   |               |   |                                                                                                    |                                                                  |                                                                                                |                                                                           |                                                         |                                                       |
| Trans                                                                   | portista                               |                                        |   |                     |                           |   |               |   |                                                                                                    |                                                                  |                                                                                                | Asig                                                                      | nar                                                     |                                                       |
|                                                                         | Ŧ                                      | S                                      |   |                     |                           |   |               |   |                                                                                                    |                                                                  |                                                                                                |                                                                           |                                                         |                                                       |
| Tip                                                                     | <b>T</b>                               | C Documento                            | ~ | Stock ~             | AWB / HAWB                | ~ | Transportista | ~ | Fecha FacturaX.                                                                                     | Estado Factury.                                                  | Estado Stock ~                                                                                 | Estado SCCT ~                                                             | Bultos Totales~                                         | Peso To                                               |
| nı<br>Du                                                                | μ.<br>Α                                | Documento<br>123456                    | ~ | Stock ~<br>00000000 | AWB / HAWB<br>123-4567890 | ~ | Transportista | ~ | Fecha Facturax.                                                                                     | Estado Facturx.<br>Pago                                          | Estado Stock ~<br>Desbloqueado                                                                 | Estado SCCT ~<br>Liberada                                                 | Bultos Totales~<br>2                                    | Peso To<br>5,8                                        |
| Fig<br>Du<br>Du                                                         | L<br>A<br>A                            | Documento           123456             | ~ | Stock ~<br>00000000 | AWB / HAWB<br>123-4567890 | ~ | Transportista | ~ | Fecha Factura::.<br>01/08/2018<br>01/08/2018<br>19/07/2018                                          | Estado Factur.X.<br>Pago<br>Pago<br>Pago                         | Estado Stock ~<br>Desbloqueado<br>Desbloqueado                                                 | Estado SCCT ~<br>Liberada<br>Liberada                                     | Bultos Totales~<br>2<br>1                               | Peso To<br>5,8<br>3,8<br>17 7                         |
| <b>Fi</b> F<br>Du<br>Du<br>Du                                           |                                        | C<br>Documento<br>123456               | ~ | Stock ~<br>00000000 | AWB / HAWB<br>123-4567890 | v | Transportista | × | Fecha Factura:<br>01/08/2018<br>01/08/2018<br>19/07/2018<br>19/07/2018                              | Estado Factur.X.<br>Pago<br>Pago<br>Pago<br>Pago                 | Estado Stock ~<br>Desbloqueado<br>Desbloqueado<br>Desbloqueado                                 | Estado SCCT ~<br>Liberada<br>Liberada<br>Liberada                         | Buitos Totales~<br>2<br>1<br>1                          | Peso To<br>5,8<br>3,8<br>17,7<br>20,55                |
| <ul> <li>Γιε</li> <li>ου</li> <li>ου</li> <li>ου</li> <li>ου</li> </ul> | L<br>A<br>A<br>A<br>A<br>A             | C<br>Documento<br>123456               | ~ | Stock ~<br>00000000 | AWB / HAWB<br>123-4567890 | v | Transportista | v | Fecha Factura::.<br>01/08/2018<br>01/08/2018<br>19/07/2018<br>19/07/2018<br>17/07/2018              | Estado Factury.<br>Pago<br>Pago<br>Pago<br>Pago<br>Pago          | Estado Stock ~<br>Desbloqueado<br>Desbloqueado<br>Desbloqueado<br>Desbloqueado                 | Estado SCCT ~<br>Liberada<br>Liberada<br>Liberada<br>Liberada             | Builtos Totales~<br>2<br>1<br>1<br>1<br>1<br>1          | Peso To<br>5,8<br>3,8<br>17,7<br>20,55<br>2,4         |
| Fig                                                                     | <b>±</b><br>A<br>A<br>A<br>A<br>A<br>A | C           Documento           123456 | ~ | Stock ~<br>00000000 | AWB / HAWB<br>123-4567890 | ~ | Transportista | ~ | Fecha Facturax.<br>01/08/2018<br>01/08/2018<br>19/07/2018<br>19/07/2018<br>17/07/2018<br>04/07/2018 | Estado Factur.X.<br>Pago<br>Pago<br>Pago<br>Pago<br>Pago<br>Pago | Estado Stock ><br>Desbloqueado<br>Desbloqueado<br>Desbloqueado<br>Desbloqueado<br>Desbloqueado | Estado SCCT ><br>Liberada<br>Liberada<br>Liberada<br>Liberada<br>Liberada | Buitos Totales~<br>2<br>1<br>1<br>1<br>1<br>1<br>2<br>1 | Peso To<br>5,8<br>3,8<br>17,7<br>20,55<br>2,4<br>2538 |

- 1. Previo a la asignación del camión para la salida de la carga, la cancelación de los diferentes conceptos correspondientes deberá haber sido efectuada.
- 2. Una vez seleccionado los stocks y transportista se deberá marcar el botón "confirmar" para continuar con el proceso. A partir de este momento es el transportista quien realizará la asignación del camión a la salida.

| Tipo | × | Documento | 1 | Stock    | 8  | AWB / HAWB                  | Transportista | 10 | Fecha Factura::. | Estado Factura. | Estado Stock ~ | Est |
|------|---|-----------|---|----------|----|-----------------------------|---------------|----|------------------|-----------------|----------------|-----|
| DUA  |   | 125484    |   | 35727300 | 08 | 72974377973/-               |               |    | 24/07/2018       | Pago            | Canal rojo     | п.  |
| DUA  |   | 122892    |   | 35728100 | 09 | 02047590351 / -             |               |    | 20/07/2018       | Pago            | Desbloqueado   | L.I |
| DUA  |   | 123230    |   | 35748200 | 42 | 14496782840 / DHL9777886996 |               |    | 20/07/2018       | Pago            | Desbloqueado   | LI  |
| DUA  |   | 121945    |   | 35758400 | 05 | 02367400712 / FDX21968953   |               |    | 19/07/2018       | Pago            | Desbloqueado   | LR  |
| DUA  |   | 121176    |   | 35579300 | 58 | 02306065664 / FDX42636851   |               |    | 19/07/2018       | Pago            | Desbloqueado   | LI  |
| DUA  |   | 119507    |   | 35678500 | 09 | 02396065815 / FDX44660912   |               |    | 17/07/2018       | Pago            | Desbloqueado   | u   |
| DUA  |   | 111548    |   | 35647700 | 55 | 04503377776 / AMS808701     |               |    | 04/07/2018       | Pago            | Desbloqueado   | Lt  |
| DUA  |   | 100980    |   | 35449100 | 46 | 02041606585 / SDBDQ1805337  |               |    | 14/06/2018       | Pago            | Desbloqueado   | LI  |
| DUA  |   | 096876    |   | 35561601 | 41 | 02396065642 / FDX781150317  |               |    | 11/06/2018       | No pago         | Desbloqueado   | LI  |
| DUA  |   | 095924    |   | 35570000 | 26 | 60781036550 / -             |               |    | 11/06/2018       | No paga         | Desbloqueado   | ы,  |
|      |   |           | - |          | -  |                             |               |    |                  |                 |                |     |

De querer ver más resultados de lo que muestra la página, simplemente estipular la cantidad de líneas por página en el ángulo inferior izquierdo de la página. De querer descargar el contenido a Excel, cliquear botón azul en el ángulo superior izquierdo de la página.

## 5. RETIRO DE CARGA DE IMPORTACIÓN - TRANSPORTISTA

En el siguiente manual de usuario ilustra el procedimiento para el armado de los camiones durante el proceso de egreso de mercadería dentro del sistema de importaciones - TISCAR.

#### a. Objetivos

Generar un proceso de armado, arribo y carga de camión ágil, trazable y automatizado. A través de la informatización del registro de cada camión, datos del transportista, asignación de documentos y notificación de arribo al predio se busca le dará trazabilidad y agilidad al sistema, eliminando gestiones manuales y eslabones en el proceso.

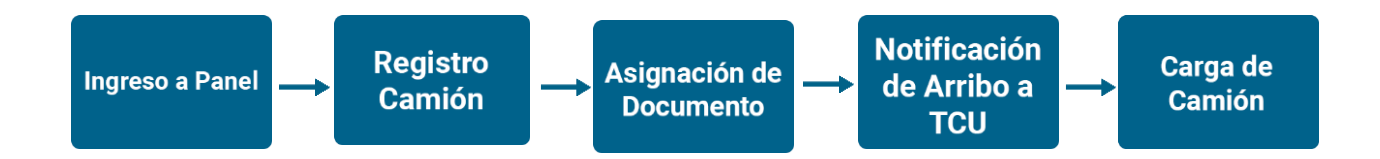

### b. Ingreso de panel de armado de camión:

- 1. Para realizar las distintas operaciones dentro del sistema se deberá ingresar con el usuario y contraseña proporcionado por TCU.
- 2. Para comenzar con la operación necesaria se deberá ingresar al MENÚ de inicio, para ello se deberá seleccionar sobre la barra superior izquierda el símbolo de ingreso.
- Posteriormente y una vez desplegado el Menú se deberá seleccionar la opción de "Egresos" y luego "Armado de Camión".

|                                          | TISCAR |
|------------------------------------------|--------|
| Buscar                                   |        |
| ▶ Egreso                                 |        |
| Armado de Camión<br>Consulta de Camiones |        |
| Llegada de transporte                    |        |
| <ul> <li>Configuración</li> </ul>        |        |
|                                          |        |

#### c. Registro de camión:

Una vez se ha ingresado al menú se deberá completar la información allí requerida incluyendo:

- Nombre del transportista
- Matrícula del camión
- Celular del transportista
- Necesidades específicas para el retiro de la mercadería

Es de carácter necesario que todos los campos allí mostrados sean completados. Una vez culminado se deberá marcar "siguiente".

| atos generale        | S          | Datos camión    |       |
|----------------------|------------|-----------------|-------|
| Nombre transportista |            | Matrícula       |       |
| Celular              |            | Matricula zorra |       |
| Cédula de identidad  |            | Necesidades     |       |
| Fecha de retiro      | 26/07/2018 | Rampa Carga     | Pharm |
| Тіро                 | Camión     | • lateral       |       |
|                      |            | Observación     |       |

#### d. Asignación de documentos a camión:

- Posteriormente se deberá realizar la asignación del documento aduanero específico a cada salida. Se deberá seleccionar el tipo de documento desde la lista desplegable e ingresar el número de documento. El sistema permite la búsqueda de la referencia a través de diferentes fuentes de información. Una vez culminado se deberá marcar "Confirmar".
- 2. Se podrán asignar distintos documentos y cargas a un solo camión. Una vez que ya se cuenta con la confirmación de las cargas a ser retiradas automáticamente se regresa a la página inicial. Todos los documentos asignados a las distintas matrículas por parte del transportista quedaran desplegadas en formato tabla tal cual ilustrado a continuación.

#### e. Notificación de arribo del camión al predio:

- 1. Una vez se presente el camión en TCU para el retiro de la mercadería deberá marcar el botón remarcado en rojo, el cual indica que el mismo se encuentra en el predio. Esto hará que el camión ingrese a la "cola" de TCU.
- 2. Una vez sea el turno del camión, el mismo será contactado por personal de TCU para la carga de mercadería.

| Actrícula G  |                 |                               |                   |              |
|--------------|-----------------|-------------------------------|-------------------|--------------|
| /latricula 🙂 |                 |                               |                   |              |
|              |                 |                               |                   |              |
|              |                 | Confirmar                     |                   |              |
|              |                 |                               |                   |              |
| Nº Camión    | ✓ Transportista | <ul> <li>Matrícula</li> </ul> | ✓ Matrícula zorra | Acciones ~ = |
|              |                 |                               |                   |              |
| 20223        | eduardo         | STP5194                       |                   | 6 ( A )      |

De querer ver más resultados de lo que muestra la página, simplemente estipular la cantidad de líneas por página en el ángulo inferior izquierdo de la página. De querer descargar el contenido a Excel, cliquear botón azul en el ángulo superior izquierdo de la página.